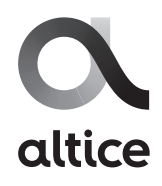

## Instructivo configuración wifi de Modem SMARTBOX

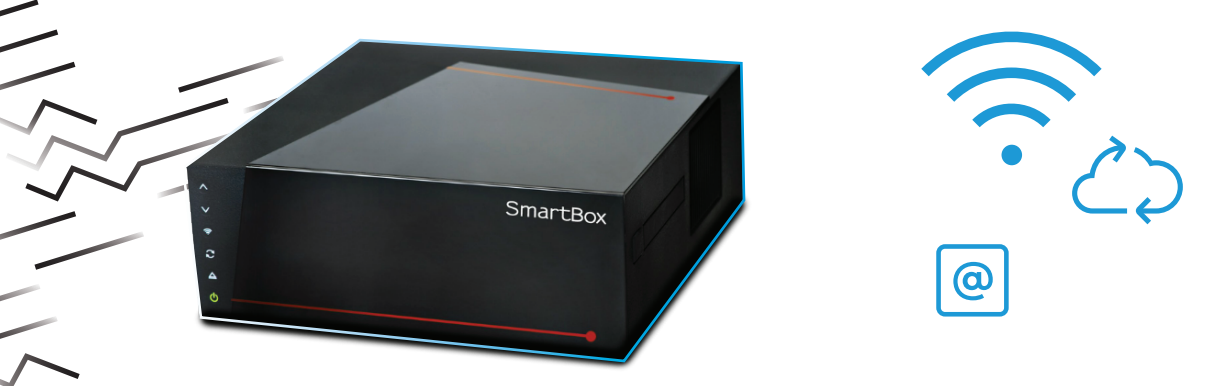

Conecte uno de los extremos del cable de red a uno de los 4 sockets
(Ethernet) en la parte posterior de la SmartBox, y el otro extremo a la toma de red de la tarjeta de red en la computadora.

También puede conectar un equipo inalámbrico (cellular, tablet, laptop) vía Wifi al internet del Modem.

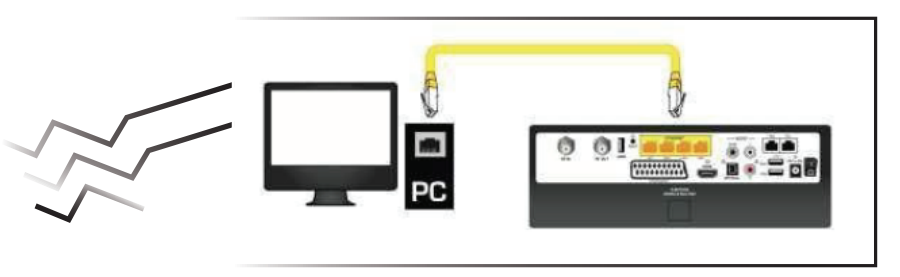

2. Acceda a la configuración de su módem escribiendo en su navegador la siguiente dirección IP: 192.168.100.1

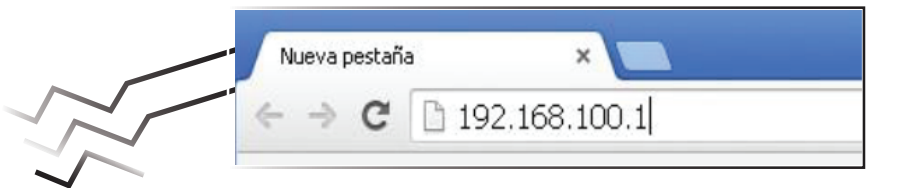

**3.** En la siguiente pantalla dar Clic en **"Set your Gateway".** 

|                                    | Language English 🔻                               |
|------------------------------------|--------------------------------------------------|
|                                    | Set your Gateway                                 |
|                                    |                                                  |
| Mode :                             | Router                                           |
| DHCP :                             | Enable                                           |
| Your IP address :                  | 186.149.168.204                                  |
| Your subnet mask :                 | 255.255.248.0                                    |
| Your default gateway :             | 186.149.168.1                                    |
| Your DNS :                         | 200.42.213.21 and 190.94.2.11                    |
| Network Status -                   | Connected                                        |
| Maximum downstream datarate :      | 6Mbpa                                            |
| Maximum upstream datarate :        | 1Mbps                                            |
|                                    |                                                  |
| WiFI Status :                      | [ORANGE-B2F4] Enable                             |
| Guest WIFI Status :                | [Guest Wi-FI] Disable                            |
| Hotspot WiFi Status :              | [Guest Wi-Fi_0_1] Disable                        |
| VolP Status :                      | Line 1 Status: On hook<br>Line 2 Status: On hook |
|                                    |                                                  |
| Standard Specification Compliant : | EuroDOCSIS 3.0                                   |
| Hardware version :                 | 2.0                                              |
| Software version :                 | TRICOM_1.0.2                                     |
| Cable MAC address :                | e0:ce:c3:17:b2:14                                |
| Device MAC address :               | e0:ce:c3:17:b2:f6                                |
| CM Certificate :                   | Installed                                        |
| Sumlar                             | 0 dawa 00k 45 m 00a                              |
| System up Time :                   | 27/10/2014 17:15:20 CMT-0400                     |
| Current Time :                     | 2//10/2014 17.15.20 GMT-0400                     |

**4.** Para acceder al Modem coloque en la siguiente pantalla, **Username:** admin y Password: admin, luego dar click en "OK".

## **Modem Configuration Interface**

| Usemame                   | admin                                |
|---------------------------|--------------------------------------|
| Password                  |                                      |
|                           |                                      |
| Check the label under you | ir gateway for username and password |
|                           |                                      |

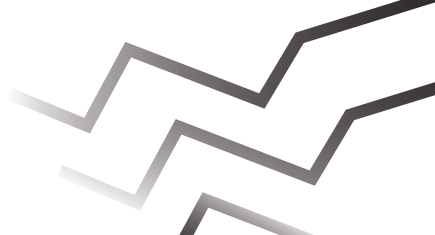

5. Luego selecciona la pestaña "WIFI" para que inicies con los cambios.

| Aodem Configuration Interface                                                                                                    |                                                               |                                               |                            |                              |                                            |  |
|----------------------------------------------------------------------------------------------------|---------------------------------------------------------------|-----------------------------------------------|----------------------------|------------------------------|--------------------------------------------|--|
| NETWORK                                                                                                    | 1111                                                          | VoIP                                          | SECURITY                   | BACKUP                       | DISCONNECTION                              |  |
|                                                                                                    | WIFI / BASI<br>Wireless Acc                                   | C SETTINGS / MAIN NE<br>See Point<br>SNetwork | TWORK 2.4G                 |                              |                                            |  |
| Hame                                                                                                    | 🕑 Enable SS                                                   | D Groadcasting                                |                            |                              |                                            |  |
| Basic Settings                                                                                                    | Wifi commun                                                   | ity network disabled                          |                            |                              |                                            |  |
| MAIN NETWORK                                                                                                    | Restore Def                                                   | ault Settinge                                 |                            |                              |                                            |  |
| WDR                                                                                                    | Wireless No.                                                  | twork                                         | 1                          |                              |                                            |  |
| Guest Network                                                                                                    | Hame (SSID):                                                  | ORANGE-B2P4                                   | $\mathbf{\mathbf{\frown}}$ |                              |                                            |  |
| Wi-Fi Radar                                                                                                    | Wi-Fi modei                                                   | 116/g/n •                                     | · )                        |                              |                                            |  |
| Advanced Settings                                                                                                    | Power: 100                                                    | 5% <b>*</b>                                   |                            |                              |                                            |  |
|                                                                                                    | Model 144                                                     | debe .                                        |                            |                              |                                            |  |
| MPORTANT                                                                                                    | Channel Selec                                                 | tioni Auto V Currentill                       |                            |                              |                                            |  |
| Retton below allow you to reboot your<br>preview whom foosing your castom<br>retting.     In case of error, you can fully remetalize<br>your modern by clicking to button below.     Restore Factory Defaults                                                                                                    | Nobe     Nobe     WPA-PSK [     WPA-PSK [                     | TKIP]<br>[AES]<br>[KIP] + WPAZ-PEK [AES]      |                            |                              |                                            |  |
| L INFORMATION                                                                                                    | WPA-PSK [TK                                                   | IP] + WPAZ-P5K (AE5)                          | 1                          |                              | and the second second                      |  |
| Accessent of the Router to Optimize<br>Waskess Connections<br>Waskess Connections<br>Unrelease connection can vary significantly<br>based on the physical placement of the<br>couter. For basis results, blace your router<br>your PCs will operate.<br>I have feasible sources of<br>shelf.<br>Away from potential sources of<br>Away from local sources of<br>Away from local sources.<br>Avay from local sources.<br>Avay from local sources.<br>Avay from local sources.<br>Avay from local sources.<br>Avay from local sources.<br>Avay from local sources of<br>and local sources.<br>Avay from local sources and<br>and local sources and<br>the significant performance digradullon<br>worker. | Dis-Ehorad V<br>Wi-Fi Access I<br>Wi-Fi Access I<br>Apply Can | int List                                      | (heratury)                 | (B) Display the security key | <ul> <li>Hide the security key.</li> </ul> |  |
| Inable Wireless Router Radio:<br>The Wireless Router Radio of this router can<br>be enabled or disabled to allow vireless<br>access. The wireless icon on the front of the                                                                                                    |                                                               |                                               |                            |                              |                                            |  |

6. En el campo Name (SSID), puede colocar el nombre preferido para su red.

Luego seleccione la opción WPA-PSK (TKIP) + WPA2- PSK (AES).

En el campo **Prep-Shared Key** coloque la contraseña de su preferencia de 8-63 caracteres sin espacios ni símbolos, ejemplo (-, @, \* etc.).

## Para finalizar haga click en Apply, y realice pruebas de navegación.